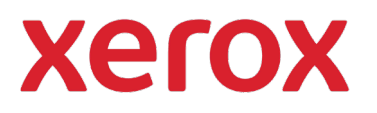

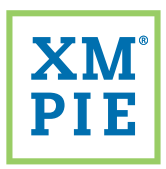

## Content Hub <sup>for your</sup> Xerox<sup>®</sup> ConnectKey<sup>®</sup> device

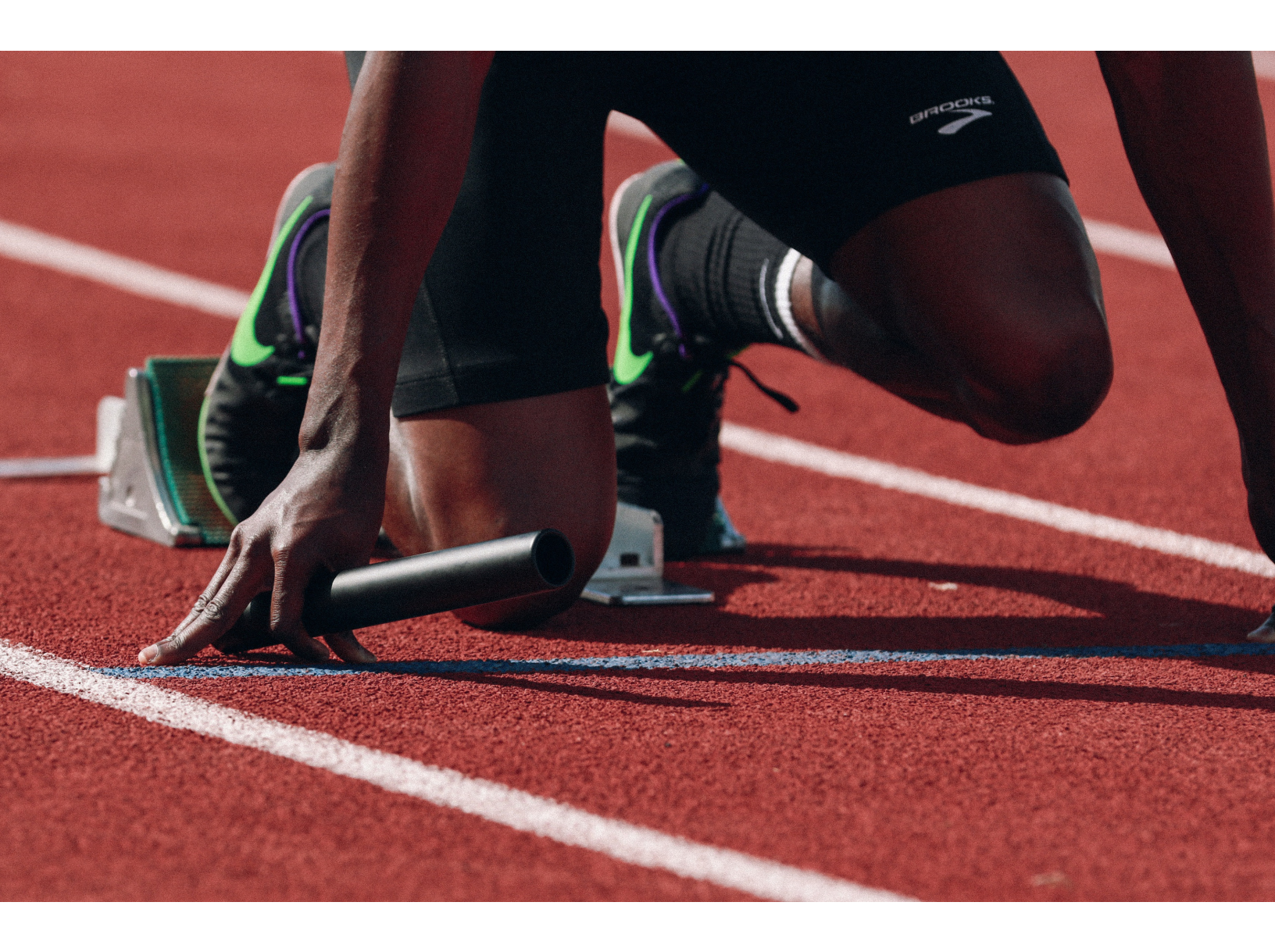

## Quick Start:

Adding your first static document to the Content Hub Repository

## *Quick Start:* Adding your first static document to the Content Hub Repository

1

Use the URL and credentials provided in your Content Hub Welcome Pack to browse to your Content Hub Back Office and login.

| xerox                        | Content Hub Administratio               |
|------------------------------|-----------------------------------------|
| Email:                       |                                         |
| Password:                    |                                         |
| By clicking "Log In", you ag | gree to the <u>Terms and Conditions</u> |
| XM                           | Log In                                  |

From the list of Categories, click to select a category for the new document to be added to.

| Catego | ries                |  |
|--------|---------------------|--|
| Manag  | <u>e Categories</u> |  |
| + 0    | Education (1)       |  |
| +0     | Healthcare (0)      |  |
| +0     | Government (0)      |  |
| + 0    | Universal (0)       |  |
| -0     | Hub Defaults (1)    |  |
| 0      | Test Category (0)   |  |

3

Click the New Static button.

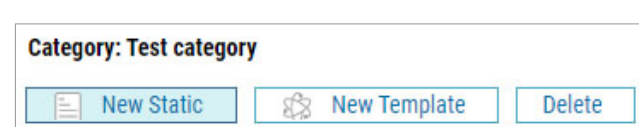

In the *Document Name* field, enter the name that will be displayed to users in the Repository.

| Seneral         |  |  |
|-----------------|--|--|
| Document Name:* |  |  |
| Catalog No.     |  |  |

5 In the *Document File* field, click *Choose File* and select the PDF document that you want to add to the repository. (This is the file that will be printed.)

In the *Proof File* field, click *Choose File* and select the document that you want as the proof file. (This can be the same PDF file, or a lower resolution file that is shown in the Content Hub repository.)

| ocument File:*    | Choose file No file chosen            |
|-------------------|---------------------------------------|
| Proof File:*      | Choose file No file chosen            |
| Thumbnail Image:* | Use auto-created from document file 🗸 |

## Click Save.

7 Click Place Online.

| 0 | Document Setup                   |                    |  |  |  |
|---|----------------------------------|--------------------|--|--|--|
|   | Back to Repository Edit Document |                    |  |  |  |
|   |                                  |                    |  |  |  |
|   | Display Name:                    | Annual report      |  |  |  |
|   | Catalog No.:                     |                    |  |  |  |
|   | Туре:                            | Static             |  |  |  |
|   | Description:                     |                    |  |  |  |
|   | Status:                          | Under Construction |  |  |  |
|   | Place Online                     | Take Offline       |  |  |  |

8 Your document is now in the repository. You can check the Content Hub app on your Xerox ConnectKey device, login to your Content Hub Repository, or click *Preview* in the Content Hub Back Office.

| Repository         |                     |     |
|--------------------|---------------------|-----|
| Preview 🔻 📮        | Repository Settings | Loc |
| Documents          |                     |     |
| All Documents (47) |                     |     |
|                    |                     |     |

For more detailed information, please refer to Content Hub Administration Guide Content Hub User Guide Content Hub e-Learning

ttps://help.xmpie.com/ContentHub/AdminGuide/en/index.htm ttps://help.xmpie.com/ContentHub/UserGuide/en/index.htm ttp://campus.xmpie.com/s/ContentHub

© 2020 XMPie<sup>®</sup>, A Xerox Company. All rights reserved. XMPie, the XMPie logo, and the slogan "one to one in one" are trademarks or registered trademarks of XMPie. Xerox<sup>®</sup> and ConnectKey<sup>®</sup> are registered trademarks of Xerox Corporation. All other names are property of their respective owners. Document v1.0, Sept 2020